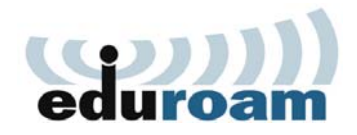

### **Eduroam configuration for Windows Vista**

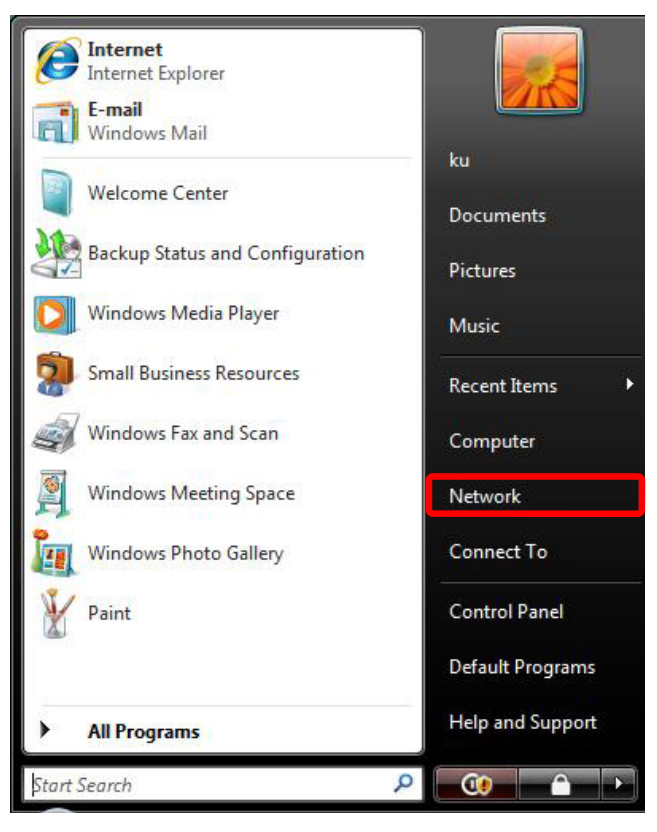

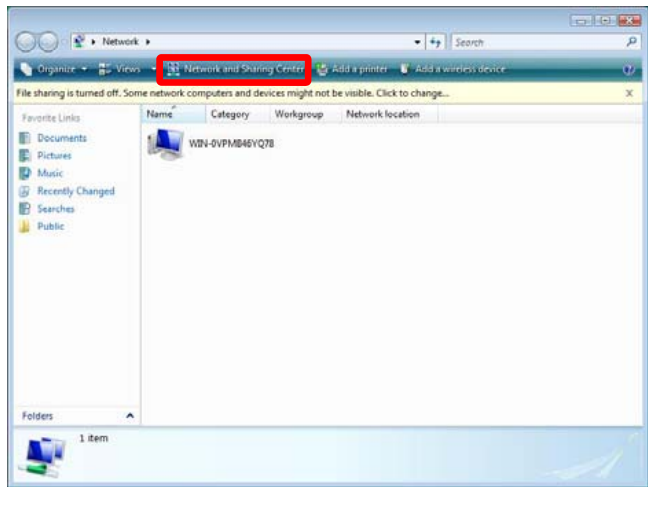

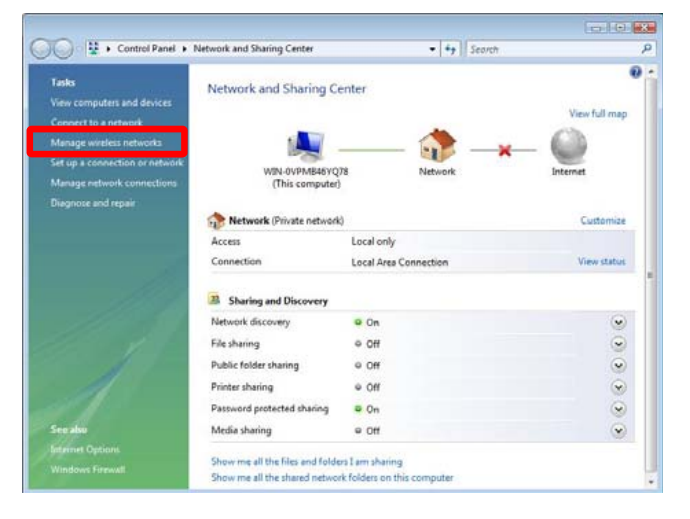

This is the guide for setting up a wireless eduroam connection on your laptop. Please follow the guide step-by-step for a flawless setup.

# Open the start menu and choose '**Network**'

# Choose the tab 'Network and sharing center'

Click on 'Manage wireless networks'

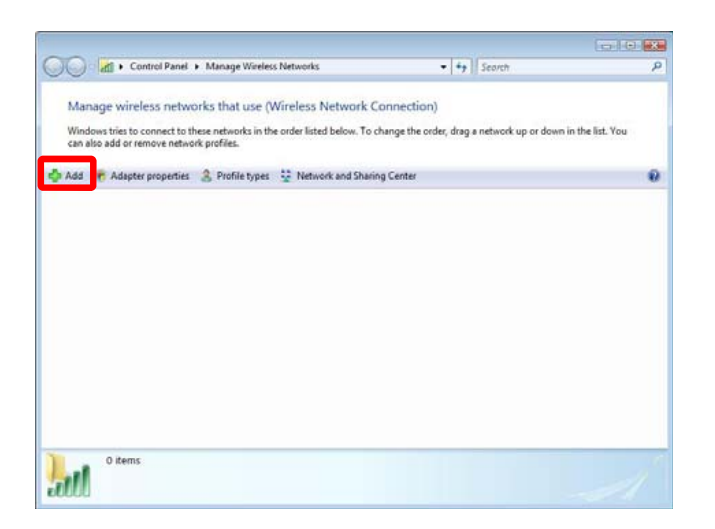

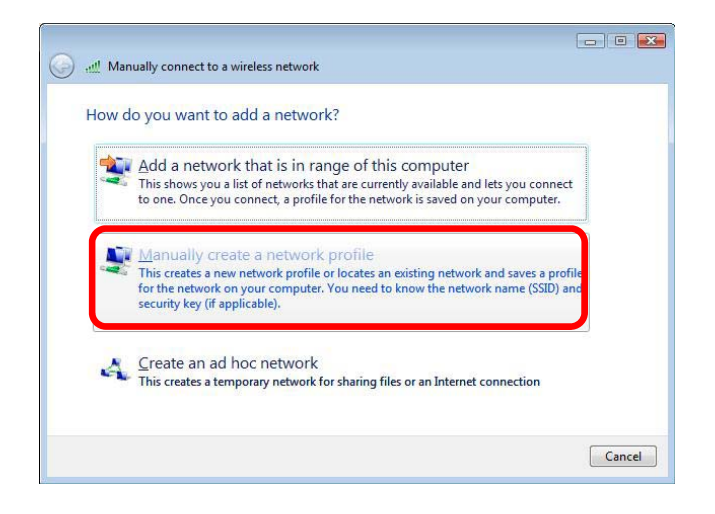

Click on 'Add'

And choose 'Manually create a network profile'

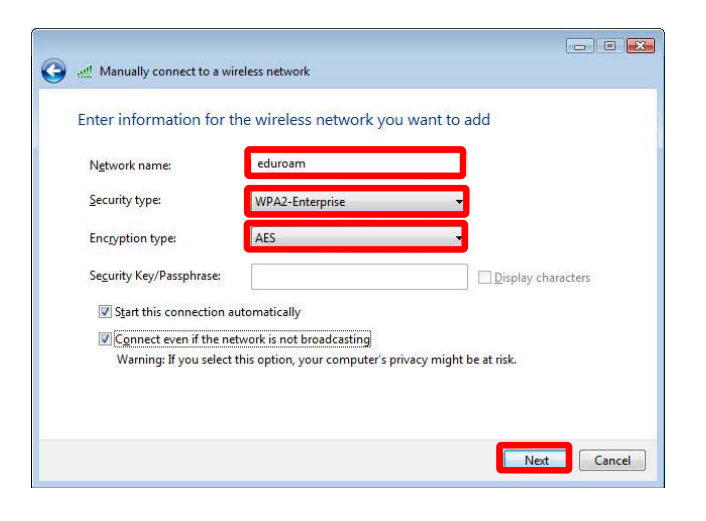

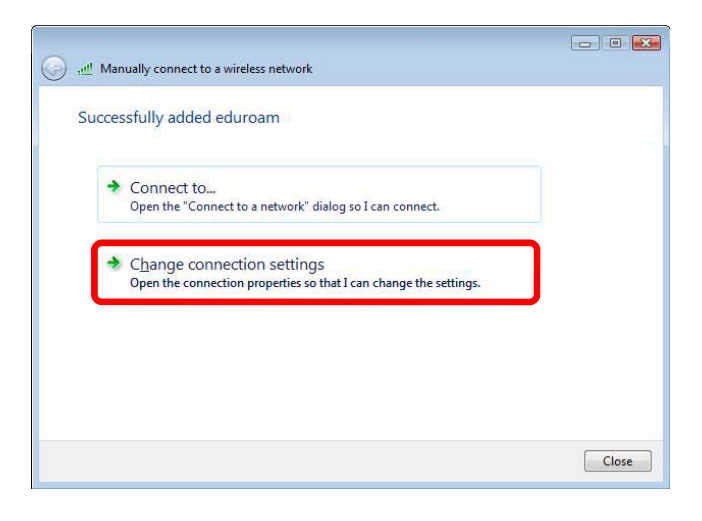

In the field 'Network Name' type in:

#### eduroam

Choose security type: **WPA2-enterprise** Encyption type: **AES** 

#### Click 'Next'

Click 'Change connection settings'

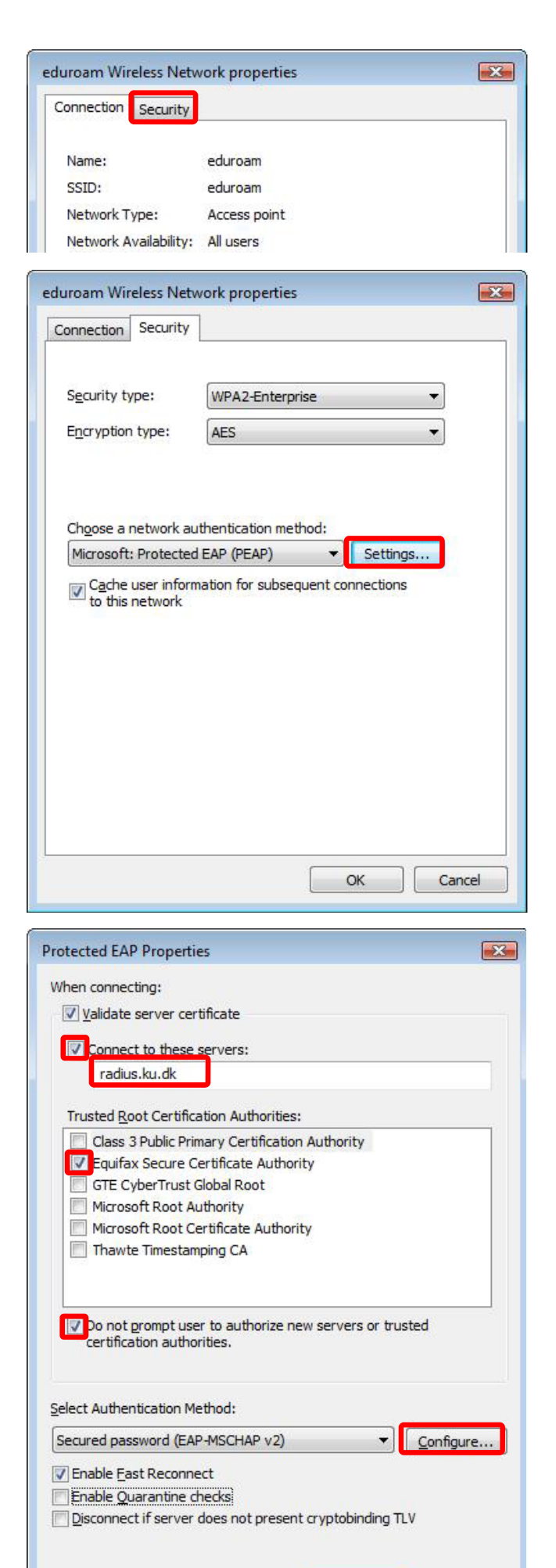

OK

Cancel

Choose the Security tab

And click on 'Settings...'

### Tick the box 'Connect to these servers'

And type in radius.ku.dk

# Tick the box 'Equifax Secure Certificate Authority'

If this is the first time you are setting up a connection to eduroam you may not have the certificate '**Equifax Secure Certificate Authority**'

In this case, you do not need to tick any boxes in the 'Trusted Root Certification Authorities'

### Click 'Configure...'

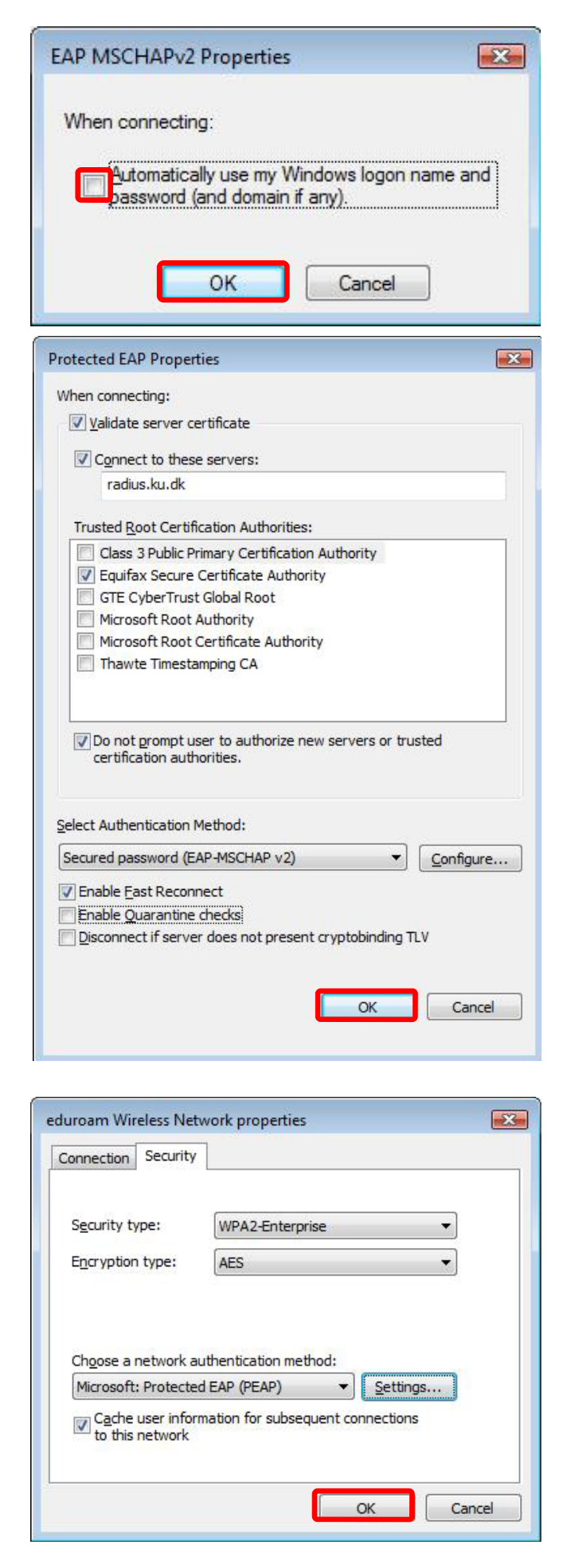

Make sure the box 'Automatically use my Windows logon name and password' is **unticked**.

Click 'OK'

Click 'OK'

Click 'OK'

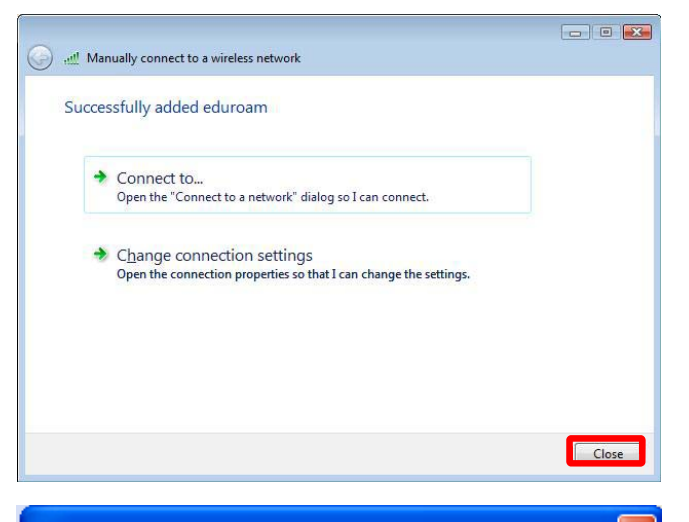

| Enter Creden  | tials                              |     |
|---------------|------------------------------------|-----|
|               |                                    |     |
| User name:    | xxx123@ku.dk                       |     |
| Password:     | ••••••                             |     |
| Logon domain: |                                    |     |
| Save this u   | ser name and password for future u | ise |
|               | OK Cancel                          | ]   |

#### Click 'Close'

Please try to connect to eduroam now.

You will now be prompted for your User name and Password.

It is important that you use your **UCPHusername** followed by **@ku.dk** 

#### And your UCPH-password

Please note that the Logon domain field should remain empty

Click 'OK'

If this is the first time you are connecting to eduroam, you will receive the required certificate. Please accept this certificate by clicking '**Connect**'